## **Using Messages in Portal**

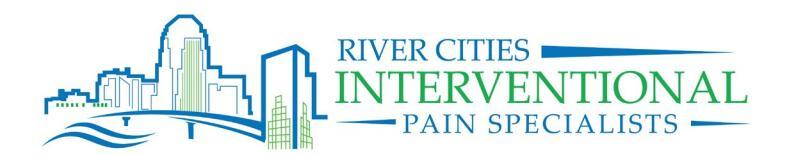

- **1.** View Messages:
  - a. From the Home Screen click on MESSAGES
  - b. From this screen you should see your messages listed
  - c. Click the message to read

| Patients Support                                                                                            |                                         |                                            |                                         |                                    | _                           | Cobby Patient           |
|----------------------------------------------------------------------------------------------------|-----------------------------------------|--------------------------------------------|-----------------------------------------|------------------------------------|-----------------------------|-------------------------|
| • • myHealthspo                                                                                             | ,t                                      |                                            |                                         |                                    |                             |                         |
| Lobby A. Patient, 84 y.                                                                                     | þ. 🚨                                    |                                            |                                         |                                    | RIVER CITIES INTERV         | VENTIONAL IN IN SPECIAL |
| Patient Record                                                                                              | Dashboard C                             |                                            |                                         |                                    |                             |                         |
| Details     1     Dashboard     A Demographics                                                              |                                         | Lobby A. Patient                           |                                         | Quick Links                        |                             |                         |
| Insurance                                                                                                   |                                         | PID: RCI1857                               | Guest1@rivercities.net                  | Edit my Insurance In               | nformation                  |                         |
| <ul> <li>Handouts</li> <li>Documents</li> <li>Appointments</li> </ul>                                       |                                         | Semale                                     | 1 (112) 223-333                         | View Handouts<br>View Documents    |                             |                         |
| - Medical                                                                                                   |                                         | 1/01/1935, 84 y.o.                         | TTTTT@EMAIL.COM<br>SHREVEPORT, LA 71105 | View Charts                        |                             |                         |
| Charts                                                                                                    |                                         |                                            | Gentral Standard Time Change Timezone   | View Lab Results<br>View HIPAA Log |                             |                         |
| <ul> <li>✓ Medical History</li> <li>✓ Vitals</li> <li>→ Lab Results</li> <li>→ Radiology Results</li> </ul> | Notifications                           | Edit my Information                        |                                         | Print Patient Summa                | ary<br>:al Record           |                         |
| - My Account                                                                                                | Check your m                            | nessages                                   |                                         | Account Summary                    | r                           |                         |
| Account Summary                                                                                             | You have 6 un                           | iread messages.                            | 1                                       | Patient Balance*                   | Total Unapplied             | Last Payment            |
|                                                                                                    | Upcoming Appoi<br>Only showing appointm | intments<br>ients between Today and Dec 19 | Request Appointment                     | \$0. <sup>00</sup>                 | \$0. <sup>00</sup>          | N/A                     |
|                                                                                                    |                                         | You have no up                             | pcoming appointments.                   | *Patient Balance                   | e does not include any unaj | pplied payments         |

## Using Messages in Portal

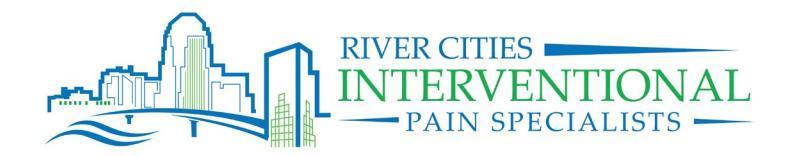

- **2.** Reply to Messages:
  - a. From within the message on the arrow located in the right side of your screen next to

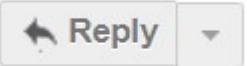

b. Select whether you would like to Reply, Reply All, Forward or Cancel

| myHealthspot                                                                    |                                                                                                    |   |
|---------------------------------------------------------------------------------|----------------------------------------------------------------------------------------------------|---|
| Messages                                                                        | Back Archive Trash Move to Inbox 🚔 Print More 🔻                                                                                                    | - |
| Compose Message                                                                 | Test Message                                                                                                    |   |
| Inbox (5)<br>Starred 😭<br>Trashed 🗟<br>All Mail<br>Sent Mail<br>Contacts Manage | <ul> <li>Nicole Yoakum to Lobby Patient Show Details</li> <li>This message is specifically for testing purposes.</li> <li>Thank you,</li> <li>River Cities Interventional Pain Specialists</li> <li>Please Note: Your message is automatically sent to a nurse when received and then reviewed. Some cases may also require additional review and guidance from a provider. The clinical team generally <u>return calls/portal messages within 48-72 hours, depending on the nature of the call</u>. If your call has not been returned within 72 hours, please call our office at (318) 797-5848 and ask to speak with the practice manager. Please do not make multiple phone calls or messages to the office within the day. You will be asked to make an appointment for issues of general consultation other than medication side effects.</li> </ul> |   |
|                                                                                 |                                                                                                    |   |

## Using Messages in Portal

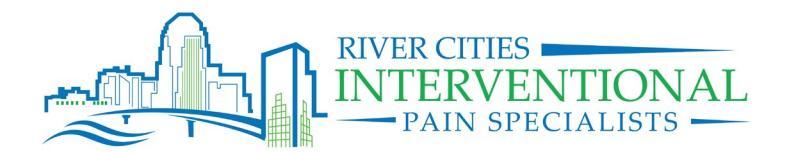

- **3.** Create a New Message:
  - a. From the Messages dashboard, on the left side of screen select

**Compose Message** 

- b. Click in the recipients field for contact options to dropdown and choose PATIENT PORTAL CONTACT
- c. Enter a subject
- d. Type your message and select "Send"

| o:      | Directory       |                                          |
|---------|-----------------|------------------------------------------|
|         | Add Cc Add B    | Azalea Groups                            |
| ubiect: |                 | PATIENT PORTAL CONTACT                   |
| P       | Add Attachmen   | RIVER CITIES INTERVENTIONAL PAIN SPECIAL |
| /ou ma  | y drag and drop | files from your computer here to upload. |
|         |                 |                                          |

NOTE: The clinical team generally return calls/portal messages within 48-72 hours, depending on the nature of the call. If you are needing an immediate response call the office directly. If it is outside of normal business hours call the office and request the answering service put you in touch with the on-call provider. If it is not an emergency, and your call has not been returned within 72 hours, please call our office at (318) 797-5848 and ask to speak with the practice manager. Please do not make multiple phone calls or messages to the office within the day. You will be asked to make an appointment for issues of general consultation other than medication side effects.